Bitte klappen Sie links (über die drei Balken) das Menü auf.

Anschließend klicken Sie auf "Mein Studium" und dann auf "Studienplaner mit Modulplan".

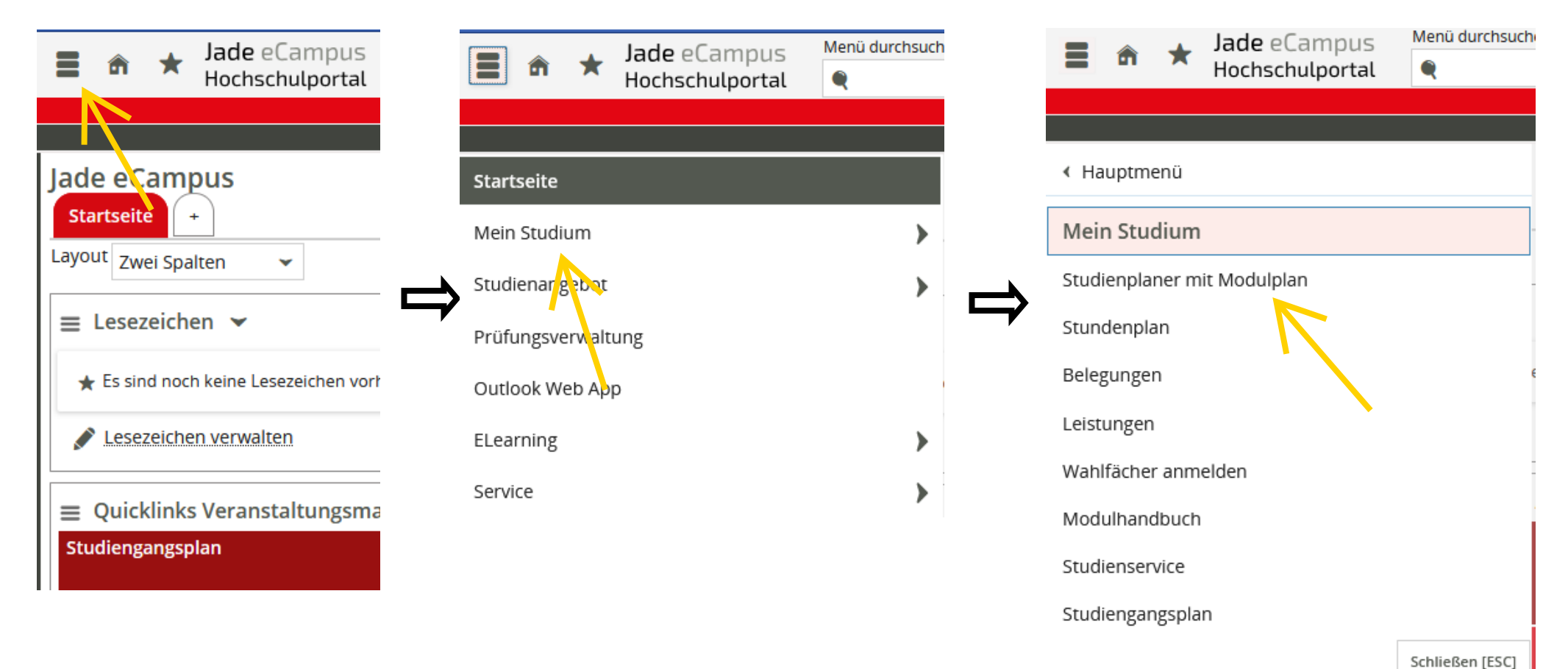

Es öffnet sich ein neues Fenster.

Bitte bei Termine "Alle" auswählen, sodass Ihnen alle Prüfungen angezeigt werden.

Auf der rechten Seite kann man sehen, welche Prüfungen bereits bestanden sind.

Durch Anklicken des "Pfeils" öffnet sich eine neue Zeile, sodass Sie sich anschließend über den Button "Anmelden" für die Prüfung registrieren

können.

| Sie sind hier: <u>Startseite</u> > <u>Mein Studium</u> > <u>Studienplaner mit Modulplan</u> |                  |                   |            |                                  |
|---------------------------------------------------------------------------------------------|------------------|-------------------|------------|----------------------------------|
| Studienplaner mit Modulplan Elektrotechnik                                                  |                  |                   |            |                                  |
| Image: Modulplan anzeigen         Druckansicht                                              |                  |                   |            | (i) Hilfe                        |
| Termine Alle                                                                                | Veranstaltungen: | 🞯 Alle            | Prüfungen: | 🞯 Alle                           |
|                                                                                             |                  | O Keine           | )          | O Keine                          |
|                                                                                             |                  | O Nur geplante    |            | O Nur geplante                   |
| In Prüfungsordnung suchen                                                                   |                  | ‡≣ Alle a         | aufklappen | <b>↑</b> <u>∃ Alle zuklappen</u> |
| Struktur der Prüfungsordnung - Alle Studiensemester                                         | Aktione          | n                 |            | Status                           |
| ▼ ■84 048 - - H 2018 - Bachelor Elektrotechnik Prüfungsordnungsversion 2018                 |                  |                   |            |                                  |
| 💎 🎺 1000 - Bachelorzwischenprüfung - 90,0 Leistungspunkte                                   |                  |                   |            |                                  |
| 👻 🎻 99 - Grundlagenstudium - empf. FS 1 - 90,0 Leistungspunkte                              |                  |                   |            |                                  |
| 📉 🦂 101 - Mathematik 1 - empf. FS 1 - PF - 7,5 Leistungspunkte                              |                  |                   |            |                                  |
| 101 - Mathematik 1 - empf. FS 1 - PF - 7,5 Leistungspunkte                                  |                  | nmelden WiSe 2024 | 4/25       |                                  |
| 🐂 🕨 🛊 <u>103 - Mathematik 2</u> - empf. FS 1 - PF - 7,5 Leistungspunkte                     |                  |                   |            |                                  |
|                                                                                             |                  |                   |            |                                  |

Folgen Sie den Anweisungen. Am Schluss klicken Sie ein letztes Mal auf den Anmeldebutton, mit der Sie sich zu der gewünschten Prüfung anmelden können.

Die genauen Daten zur Prüfung werden hier auch nocheinmal genau aufgelistet.

Hinweis:

Gibt es für eine Prüfung mehrere Prüferpaare zur Auswahl, nehmen Sie die Anmeldung bitte für das korrekte Prüferpaar vor; andernfalls stehen Sie ggf. auf der falschen Teilnehmerliste!

| Prüfung Mathematik 1 (Nr=101)   |                                                                                                    | ×              |
|---------------------------------|----------------------------------------------------------------------------------------------------|----------------|
| <ul> <li>⊘</li> <li></li> </ul> | 3<br>Übersicht<br>Schritt 3 von 4                                                                                                    | 4              |
|                                 | Verwendung<br>Q Leistung wird verwendet für: Mathematik 1 (Nr=101) - Grundlagenstudium (Nr=99) -<br>Bachelorzwischenprüfung (Nr=1000)<br>Termine<br>Montag, 06.01.2025 Keine Uhrzeit festgelegt nach Vereinbarung<br>@ Mewes, Günter<br>@ Prof. DrIng. Memari, Ammar |                |
| Zurück                          |                                                                                                    | Jetzt anmelden |
| Schließen                       |                                                                                                    |                |

Nachdem Sie auf den Anmeldebutton geklickt haben erhalten Sie folgende Nachricht:

| Prüfung Mathematik 1 (Nr=101) |                                                                                                    |                                   |                                     | × |
|-------------------------------|----------------------------------------------------------------------------------------------------|-----------------------------------|-------------------------------------|---|
| <b>O</b>                      | ✓ Bestätigung:<br>Eine Änderung                                                                            | X                                 | 4<br>Bestätigung<br>Schritt 4 von 4 |   |
| Verw<br>Q I<br>Bact           | endung<br>Leistung wird verwendet für: Mathematik 1 (Nr=10<br>helorzwischenprüfung (Nr=1000)               | )1) - Grundlagenstudium (Nr=99) - |                                     |   |
| Term<br>C<br>C                | ine<br>ontag, 06.01.2025 Keine Uhrzeit festgelegt nach V<br>) Mewes, Günter<br>)Prof. DrIng. Memari, Ammar | /ereinbarung                      |                                     |   |
| Statu                         | s                                                                                                    | sen                               |                                     |   |
| C                             | Anmeldung möglich von 25.10.24 00:00 bis 22.11.2                                                           | 24 23:59                          |                                     |   |

Schließen

#### ACHTUNG: Es werden keine Bestätigungs-Emails mehr verschickt!

Wir empfehlen daher ausdrücklich eine Bescheinigung unter:

Mein Studium  $\rightarrow$  Leistungen  $\rightarrow$  Bescheinigungen "Bescheinigung über angemeldete Prüfungen" auszudrucken!

Sie sind hier: Startseite > Mein Studium > Leistungen Leistungen Leistungsdaten 👻 t≡ Alle aufklappen 
↑ = Alle zuklappen Titel Rücktritt Bewertur Nummer Versuch Bachelor Elektrotechnik Prüfungsordnungsversion 2018 🔗 Bachelorzwischenprüfung 1000 1 Studienverlauf > Bescheinigungen Alle bestandenen Leistungen (Deutsch) [PDF] All passed performances [PDF] Eistungsbescheinigung inkl. Rücktritte/ Certificate of performance including resignations (deutsch und englisch) [PDF] Certificate of performance including resignations [PDF] Bescheinigung über abgemeldete Prüfungen [PDF] Bescheinigung über angemeldete Prüfungen [PDF]